Version 1.0

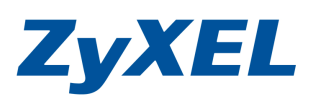

# 寬頻路由器 NBG318S 更新韌體方式

## 若您的韌體版本日期較官方網站上所公佈的韌體檔案日期舊,建議可以做升級!

### 官方網站 查詢並下載韌體方式

步驟一: 在網址列輸入<u>www.zyxel.com.tw</u>網頁→點選客服專區→點選檔案下載→點選韌體

#### 將以 NBG318s 為範例 http://www.zyxel.com.tw 合勤科技 · 客服專圖 · Windows Internet Explorer \_ 🗗 🔀 Contemport/download.php () http://www.zyxel.com.tw/zyxel/support/download.php 💽 🗟 😽 🗶 🔁 Bing P -檔案(E) 編輯(E) 檢視(Y) 我的寂寞(B) 工具(D) 說明(D) **ZyXEL** Zyshow 產品資訊 關於合勤 Search 客戶類別 客服専區 客服専區 產品一覽表 產品一覽表 常見問題 R 常見問題 檔案下載 Support 客服專線0800-500-550 產品註冊 檔案下載 產品註冊 產品保固及維修 哪裡購買 產品保固及維修 現在位置:首頁 > 容服專區 > 檔案 問題回報 問題回報 Vista支援訊息 Vista支援訊息 中文產品型錄 品型錄 支援及驅動程式 支援及驅動程式 最新下載 最新下載 點選"韌體" 停售產品專區 " ZyWALL IPSec VPN C 停售產品專區 " NBG-41 Series " MES-3728 **P-334** " ENC JOIN US 熱門下載 熱門下載 熱門下載 加入會員 " G-210H " NBG-334SH " ZyWALL SSL 10 " P-330W # ZyWALL 2WG BUY?! " NWA-3500 何處購買 ある 🔕 網際網路 http://www.zyxel.com.tw/zyxel/support/support\_download\_datasheet.php?ln=02 🖓 🔹 🍕 100% 🔹

Version 1.0

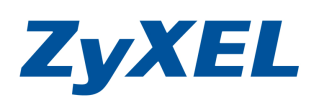

步驟二:將會找到您的型號相關資訊,點選 NBG318S 此筆,右邊點閱欄位上的●圖示, →在●圖示上 按下"下載",並存放於桌面後→**解壓縮該檔案在桌面** 

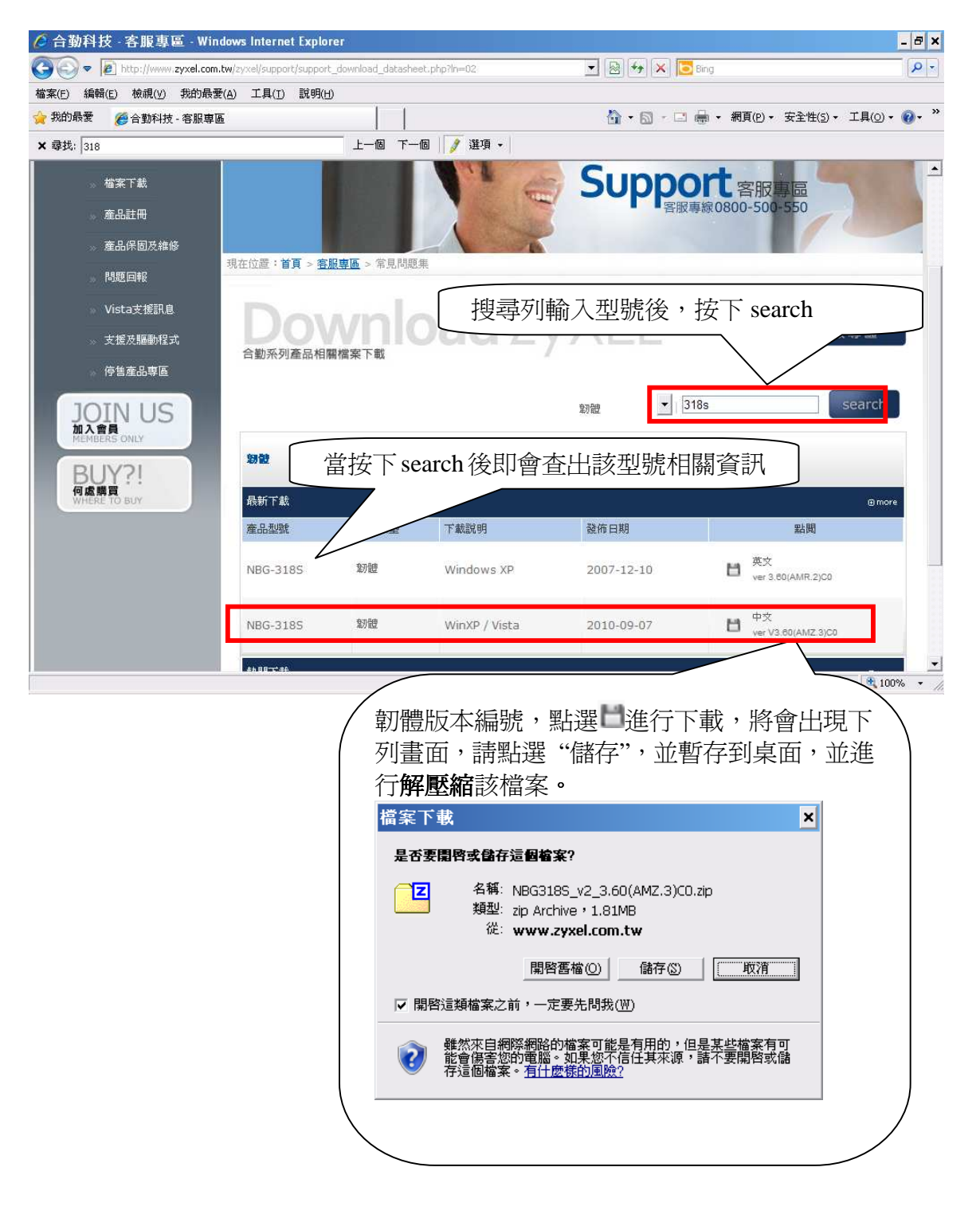

Version 1.0

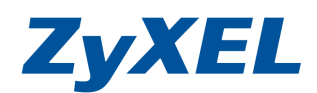

### 檢查設備韌體方式及更新方式

步驟一:確定網路線已從您電腦的網路埠連接到 NBG-318S 的 LAN 埠(1至3埠,任選一埠)

**步驟二**:開啓您的網頁**瀏覽器(Internet Explorer)→**請在網址輸入"**http://192.168.1.1**"→按下 **Enter** 會出現下圖畫面,請按下"登入"(Login)

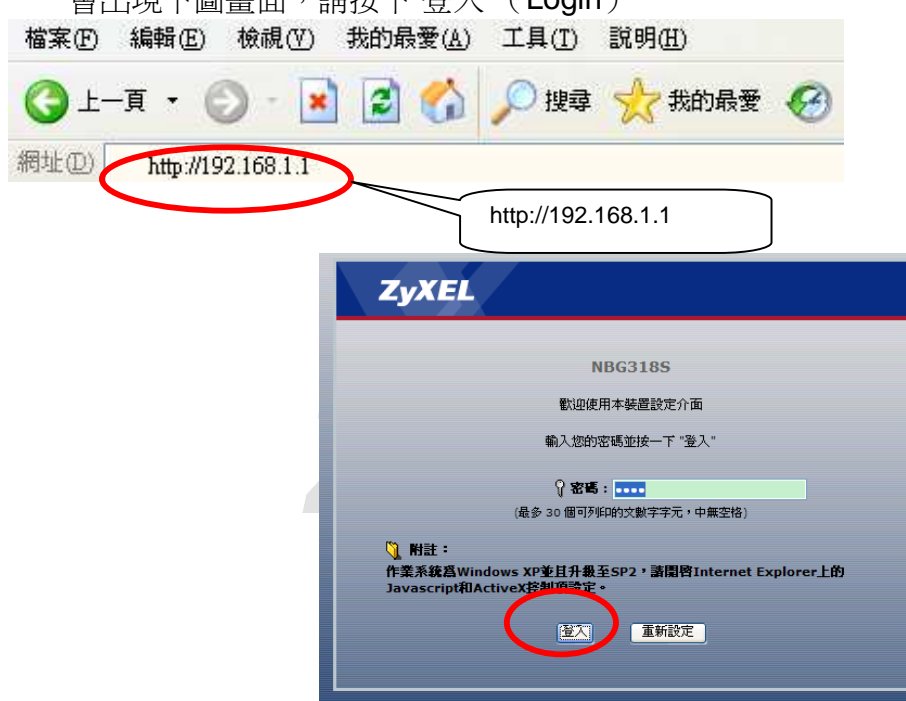

步驟三:點選進入進階模式,進行細項設定。

| ZyXEL                                    |                         |          |           |                |  |
|------------------------------------------|-------------------------|----------|-----------|----------------|--|
|                                          | 請選取精                    | 青霊、基本或進  | 階模式       |                |  |
| 設定精靈將會引<br>用此模式。                         | 尊您選擇最常見的                | 組態設定。若這是 | 您第一次設定路由器 | <b>暑,建議您</b> 使 |  |
| 如果您需要進行。                                 | 如果您需要進行基本的組態變更,諸使用基本模式。 |          |           |                |  |
| 如果您需要存取法                                 | 如果您需要存取進階功能,諸使用進階模式。    |          |           |                |  |
| <u>進入精靈模式</u><br>進入其本設定<br><u>進入進階模式</u> | )                       |          |           |                |  |
| 諸選擇您需要的調                                 | 語言                      |          |           |                |  |
|                                          | English                 | Deutsch  | Français  |                |  |
|                                          | Español                 | 繁體中文     | Italiano  |                |  |
|                                          |                         |          |           |                |  |

Version 1.0

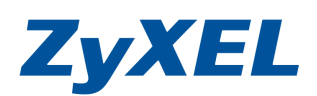

步驟四:檢閱設備的韌體版本是否與網站上的一致,判斷是否有需要更新

|                   | > 狀態                          |                                                                                                    |                   |                    |        |   |
|-------------------|-------------------------------|----------------------------------------------------------------------------------------------------|-------------------|--------------------|--------|---|
| ★                 |                               |                                                                                                    | 重新整理間隔:           | 無 🔽                | 立即重新整理 | ) |
| NBG3185V2<br>■ 網路 | 装置資訊                          |                                                                                                    | 系统状態              |                    |        |   |
| <b>与均正试用</b> 效    | 系統名稱:                         | NBG318SV2                                                                                                    | 系統啓動時間:           | 5:51:03            |        |   |
|                   | 韌體版本:                         | V3.60(AMR.2)_20090817                                                                                                    | 目前日期/時間:          | 2000-1-1/5:51:0    |        |   |
| 一廣球網路             |                               | 08/17/2018:25:30                                                                                                    | 系統資源:             |                    |        |   |
| - 區域網路            | - 類型:                         | 乙太網路                                                                                                    | -CPU 使用:          | 10                 | 1.20%  |   |
| HomePlug          | - 網路卡實體位址:                    | 00:19:cb:6f:77:c6                                                                                                    | -記憶體使用:           |                    | 61%    |   |
| - DHCP 伺服器        | - IP 位址:                      | 118.168.75.240                                                                                                    | 糸統設定:<br>Refutate | SP TH.             |        |   |
|                   | - IP 子網路遮罩:                   | 255.255.255.255                                                                                                    | - 内力火牆:           | 合則                 |        |   |
| -NA1              | - DHCP:                       | None                                                                                                    | -現見官柱:            | [99][75]<br>[52]清白 |        |   |
| DDNS              | LAN 資訊:                       |                                                                                                    | -UPHP:<br>約能增量。   | 進隊                 |        |   |
| 安全性               | - 網路卡實體位址:                    | 00:19:cb:6f:77:c5                                                                                                    | -711.22/175-240-  | жега.              |        |   |
| 管理                | - IP 位址:                      | 192.168.1.2                                                                                                    |                   |                    |        |   |
| 49-18             | - IP 子網路遮罩:                   | 255.255.255.0                                                                                                    |                   |                    |        |   |
|                   | - DHCP:                       | Server                                                                                                    |                   |                    |        |   |
|                   | WLAN 資訊:                      |                                                                                                    |                   |                    |        |   |
|                   | - 網路下貫電位址:                    | 00:19:cb:6f:77:c5                                                                                                    |                   |                    |        |   |
|                   | - 名稱(SSID):                   | ZyXEL                                                                                                    |                   |                    |        |   |
|                   | - 2世2星:                       | 6                                                                                                    |                   |                    |        |   |
|                   | - エ1F)思想:                     | UISADIED<br><del> </del> <del> </del> <del> </del> <del> </del> <del> </del> <del> </del> <del> </del> <del> </del> <del> </del> <del> </del> |                   |                    |        |   |
|                   | - 女主(天共);                     | mx ± II                                                                                                    |                   |                    |        |   |
|                   | - ouz.III疾丸;<br>- Super C 描式: | 602.110/9                                                                                                    |                   |                    |        |   |
|                   | - Super G (AL)                | 未設定                                                                                                    |                   |                    |        |   |
|                   | Home Dive 201                 |                                                                                                    |                   |                    |        | l |

步驟五:點選左選單維護→工具選項,點選**韌體**→按"瀏覽"按鈕選擇桌面**解壓縮**的 (v3.60(amz.X)C0.bin) 附檔名為.BIN 檔案→最後按下"上傳"按鈕→上傳過程需 2~3 分鐘, 此時請勿將網路線拔掉,更新後會自動回到登入畫面。 ※X 為數字,隨著版本而變更。

| ZyXEL                                                                                                    |                                                                                                    | <b>? 9 1</b>                          |
|----------------------------------------------------------------------------------------------------|----------------------------------------------------------------------------------------------------|---------------------------------------|
| ★ 状態 NBG3185<br>■ 新路  ● 無線画域新路  - 無線画域新路  - 面域新路  - 回域新路  - 日の中Plug  - DHCP 何駅器  - NAT  - DDNS  古安全性  古安理 | 3 232       設定 重新資源         37271-38          第2271-38          第2271-38          第2271-38          第2271-38          第2271-38          第2271-38          第2271-38          第2271-38          第2271-38          第2371-38          第23 | 《従網站上下載。如果升級                          |
| ■ #<br>#<br>#<br>- 系統<br>- 日詰<br>工具<br>- 祖娜模:<br>- 漆銑<br>語<br>- 潘寶                                        | 點瀏覽,選取您下載後解壓縮的檔案 選副檔名為.bin                                                                                                    | 傳",上傳過<br>鐘, <mark>此時請</mark> ⁄<br>卓· |
|                                                                                                    | 北印電腦                                                                                                    |                                       |

Version 1.0

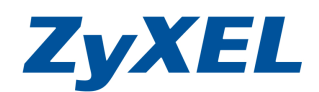

步驟六:設備將會出現目前正在更新的訊息,更新過程需要2~3分鐘,注意!更新韌體時請不要關閉設備電源及更新的網頁,請等待設備重新回到登入畫面,即完成!!

| ZyXEL                                                                                                    | ▶ 推護 > 工具 | >設定                                                                              |
|----------------------------------------------------------------------------------------------------|-----------|----------------------------------------------------------------------------------|
| <ul> <li>Status</li> <li>NBG-<br/>た朝総<br/>日安全性<br/>白管理<br/>日誌<br/>日誌<br/>工具<br/>系統<br/>本載作業模式<br/>読言</li> </ul> | 33        | 健升級<br>正在進行刻體升級<br>請稍後<br>現在誕還培重新啓動。<br>由於沒有程序何時<br>完成的指示,諸稍待。2分鐘後再重新嘗試<br>存取該置。 |
|                                                                                                    | :: 訊息     | 注意!單位進行升級時該勿關閉其電源。                                                               |
|                                                                                                    |           | VXEL                                                                             |